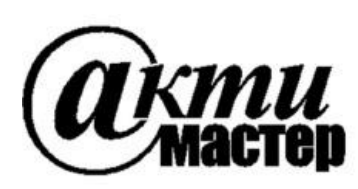

Закрытое Акционерное Общество «АКТИ-Мастер» АКТУАЛЬНЫЕ КОМПЬЮТЕРНЫЕ ТЕХНОЛОГИИ и ИНФОРМАТИКА

> 127254, Москва, Огородный проезд, д. 5, стр. 5 тел./факс (495)926-71-85 E-mail: <u>post@actimaster.ru</u> <u>http://www.actimaster.ru</u>

# **УТВЕРЖДАЮ**

Генеральный директор ЗАО «АКТИ-Мастер» В.В. Федулов » сентября 2017 г. ТИ-Мастер Master

Государственная система обеспечения единства измерений

Преобразователи напряжения измерительные цифро-аналоговые модульные NI PXIe-6738, NI PXIe-6739

Методика поверки NI6738MП-2017

Заместитель генерального директора по метрологии ЗАО «АКТИ-Мастер»

Д.Р. Васильев

г. Москва 2017 Настоящая методика поверки распространяется на преобразователи напряжения измерительные цифро-аналоговые модульные NI PXIe-6738, NI PXIe-6739 (далее – модули), изготавливаемые компаниями "National Instruments Corporation" (США), "National Instruments Corporation" (Венгрия), "National Instruments Malaysia Sdn. Bhd." (Малайзия), и устанавливает методы и средства их поверки.

Интервал между поверками – 1 год.

# 1 ОПЕРАЦИИ ПОВЕРКИ

1.1 При проведении поверки должны быть выполнены операции, указанные в таблице 1.

Таблица 1 – Операции поверки

|                                                                | Номер    | Проведение операции |               |
|----------------------------------------------------------------|----------|---------------------|---------------|
| Наименование операции                                          | пункта   | при поверке         |               |
|                                                                | методики | первичной           | периодической |
| Внешний осмотр и подготовка к поверке                          | 6        | да                  | да            |
| Опробование и функциональное тестирование                      | 7.2      | да                  | да            |
| Определение погрешности воспроизведения постоянного напряжения | 7.3      | да                  | да            |

1.2 Если у поверяемого модуля используются несколько из 32 каналов воспроизведения напряжения, то по запросу пользователя поверка может быть проведена для определенных номеров каналов, при этом должна быть сделана соответствующая запись в свидетельстве о поверке.

# 2 СРЕДСТВА ПОВЕРКИ

2.1 Рекомендуется применять средства поверки, указанные в таблице 2.

|    | · 1 ·        |          | 1                                   |                        |
|----|--------------|----------|-------------------------------------|------------------------|
|    | Наименование | Номер    | Требуемые                           | Рекомендуемый тип      |
| N⁰ | средства     | пункта   | технические                         | средства поверки,      |
|    | поверки      | методики | характеристики                      | рег. номер реестра     |
| 1  | 2            | 3        | 4                                   | 5                      |
|    |              |          | Средства измерений                  |                        |
| 1  | Вольтметр    | 7.3      | относительная погрешность           | Мультиметр цифровой    |
|    | постоянного  |          | измерения постоянного               | модульный NI PXI-4071; |
|    | напряжения   |          | напряжения 10 V                     | рег. № 57582-14        |
|    | -            |          | не более ±0.005 %                   |                        |
|    |              | Вспо     | могательные средства и принадле     | ежности                |
| 1  | Шасси        | Разделы  | не менее 4-х слотов РХІе            | National Instruments   |
|    | PXI Express  | 6, 7     |                                     | PXIe-1075              |
| 2  | Модуль       | Разделы  | PXI Express                         | National Instruments   |
|    | контроллера  | 6, 7     | HDD $\geq$ 40 GB, O3Y $\geq$ 512 MB | PXIe-8105              |
| 3  | Монитор      | Разделы  |                                     |                        |
|    |              | 6, 7     | -                                   | -                      |
| 4  | Клавиатура   | Разделы  |                                     |                        |
|    | компьютерная | 6, 7     | -                                   | -                      |
| 5  | Манипулятор  | Разделы  |                                     |                        |
|    | «мышь»       | 6.7      | -                                   | -                      |

Таблица 2 – Средства поверки

| Продолжение таблицы 2   |                |         |                             |                               |  |
|-------------------------|----------------|---------|-----------------------------|-------------------------------|--|
| 1                       | 2              | 3       | 4                           | 5                             |  |
| 6                       | Кабель         | Разделы | коммутация контактов модуля | National Instruments          |  |
|                         | соединительный | 6, 7    | 32 канала                   | SCH68-68-EPM                  |  |
| 7                       | Блок           | Разделы | коммутация контактов модуля | National Instruments CB 681 P |  |
|                         | терминальный   | 6, 7    | 64 канала                   | National Instruments CD-00LF  |  |
| Программное обеспечение |                |         |                             |                               |  |
| 1                       | Операционная   | Разделы | управление работой модуля   | Windows XP (Windows 7)        |  |
|                         | система        | 6, 7    |                             |                               |  |
| 2                       | Драйвер        | Разделы | управление работой модуля   | National Instruments          |  |
|                         |                | 6, 7    |                             | NI-DAQmx версии               |  |
|                         |                |         |                             | 15.1.1 и выше                 |  |

2.2 Средства измерений должны быть исправны, поверены и иметь документы о поверке.

2.3 Допускается применять другие аналогичные средства поверки, обеспечивающие определение метрологических характеристик поверяемых модулей с требуемой точностью.

## З ТРЕБОВАНИЯ К КВАЛИФИКАЦИИ ПОВЕРИТЕЛЕЙ

К проведению поверки допускаются лица с высшим или среднетехническим образованием, имеющие практический опыт в области электрических измерений.

## 4 ТРЕБОВАНИЯ БЕЗОПАСНОСТИ

4.1 При проведении поверки должны быть соблюдены требования безопасности в соответствии с ГОСТ 12.3.019-80.

4.2 Во избежание несчастного случая и для предупреждения повреждения модуля необходимо обеспечить выполнение следующих требований:

- подсоединение шасси с модулем к сети должно производиться с помощью сетевого кабеля из комплекта шасси;

- заземление шасси и мультиметра должно производиться посредством заземляющих контактов сетевых кабелей;

- присоединения модуля и мультиметра следует выполнять при отключенных входах и выходах (отсутствии напряжения на разъемах);

- запрещается работать с модулем в условиях температуры и влажности, выходящих за пределы рабочего диапазона, а также при наличии в воздухе взрывоопасных веществ;

- запрещается работать с модулем в случае обнаружения его повреждения.

## 5 УСЛОВИЯ ОКРУЖАЮЩЕЙ СРЕДЫ ПРИ ПОВЕРКЕ

При проведении поверки должны соблюдаться следующие условия окружающей среды: - температура воздуха (23 ±2) °C;

- относительная влажность воздуха от 30 до 80 %;
- атмосферное давление от 84 до 106.7 kPa.

# 6 ВНЕШНИЙ ОСМОТР И ПОДГОТОВКА К ПОВЕРКЕ

### 6.1 Внешний осмотр

6.1.1 При проведении внешнего осмотра проверяются:

- чистота и исправность разъемов модуля;

- отсутствие механических повреждений корпуса модуля и платы;

- правильность маркировки и комплектность модуля.

6.1.2 При наличии дефектов или повреждений, препятствующих нормальной эксплуатации поверяемого модуля, его следует направить в сервисный центр для проведения ремонта.

### 6.2 Подготовка к поверке

6.2.1 Перед началом работы следует изучить руководство по эксплуатации модуля, а также руководства по эксплуатации применяемых средств поверки.

6.2.2 Выполнить установку модуля:

1) установить в 3 левых слота шасси РХІе модуль контроллера;

2) присоединить к контроллеру монитор, клавиатуру и мышь;

3) подсоединить шасси и монитор к сети 220 V/50 Hz;

4) установить модуль в слот шасси РХІе;

5) в свободные слоты шасси установить фальш-панели; выбрать на шасси режим высокой скорости вентилятора;

6) включить шасси и контроллер, дождаться загрузки Windows;

7) присоединить к входному разъему модуля соединительный кабель и терминальный блок (для модуля NI PXIe-6739 установить соединительный кабель на разъем "Connector 0").

6.2.3 Если на контроллере не установлен драйвер NI-DAQmx версии 15.1.1 и выше, то следует инсталлировать драйвер из комплекта модуля в соответствии с указаниями руководства по эксплуатации модуля.

6.2.3 Подготовить к работе мультиметр, установить на нем режим DCV с автоматическим выбором предела измерений.

6.2.4 Выдержать модуль и мультиметр во включенном состоянии в соответствии с указаниями руководств по эксплуатации. Минимальное время прогрева модуля 20 min.

# 7 ПРОВЕДЕНИЕ ПОВЕРКИ

## 7.1 Общие указания по проведению поверки

7.1.1 Операцию поверки 7.3 следует выполнять последовательно для каждого из каналов, подлежащих поверке.

7.1.2 В процессе выполнения операций результаты заносятся в протокол поверки.

Полученные результаты должны укладываться в пределы допускаемых значений, которые указаны в таблице 7.3.

При получении отрицательных результатов необходимо повторить операцию. При повторном отрицательном результате генератор следует направить в сервисный центр для проведения регулировки или ремонта.

#### 7.2 Опробование и функциональное тестирование

7.2.1 Запустить программу "Measurement & Automation Explorer", затем в меню "Devices & Interfaces" выбрать ярлык с наименованием шасси и убедиться в том, что в списке устройств отображается наименование модуля и номер слота шасси. Кликнуть на имени модуля, при этом в окне должен отобразиться серийный номер модуля.

7.2.2 В меню "Software" выбрать папку "Software", открыть вложенную папку "NI-DAQmx". В окне справа должен отобразиться номер версии (Version) драйвера.

7.2.3 В меню "Devices & Interfaces" кликнуть на наименовании модуля в списке устройств, и запустить процедуру тестирования "Self-Test". После завершения процедуры тестирования должно появиться сообщение "The self test completed successfully".

7.2.4 В меню "Devices & Interfaces" запустить процедуру автоподстройки "Self-Calibrate". После завершения процедуры автоподстройки должно появиться сообщение "The device was calibrated successfully"

7.2.5 В верхней строке панели кликнуть на "Create Tack" и выбрать "Generate Signals" – "Analog Output" – "Voltage"

Во внутреннем окне "Supported Physical Channels" выбрать номер канала, подтвердить выбор нажатием "Next", в открывшемся окне нажать "Finish".

В окне "Channel Settings" кликнуть правой кнопкой мыши на строке "Voltage Out".

Выбрать опцию "Change Physical Channel", в появившемся списке выбрать следующий номер канала, подтвердить выбор нажатием "ОК". Проверить аналогично остальные каналы.

В ходе проверки выбора каналов не должно быть сообщений об ошибках.

7.2.6 Записать результаты проверки по пунктам 7.2.1 – 7.2.5 в таблицу 7.2.

| Содержание проверки            | Результат проверки | Критерии проверки         |
|--------------------------------|--------------------|---------------------------|
| отображение серийного номера и |                    | правильно отображаются    |
| номера слота шасси             |                    | серийный номер и номер    |
| номера слота шасси             |                    | слота шасси               |
| u nourruchurcoung IIO          |                    | "NI-DAQmx" версии         |
| идентификация ПО               |                    | 15.1 или выше             |
| unoueuvna "Self Test"          |                    | сообщение "The self-test  |
| npouedypa Sen-Test             |                    | completed successfully"   |
| unquanuma "Salf Calibrata"     |                    | сообщение "The device was |
| npouedypa Sen-Canorate         |                    | calibrated successfully"  |
| выбор каналов                  |                    | нет сообщений об ошибках  |

Таблица 7.2 – Опробование и функциональное тестирование

#### 7.3 Определение погрешности воспроизведения постоянного напряжения

7.3.1 Выполнить соединения выбранного канала модуля с мультиметром, используя кабель с разъемами "banana", короткие отрезки провода сечением (0.5 ... 1.0) mm и зажимы типа «крокодил»:

- соединить контакт "ао+" терминального блока с гнездом "HI" мультиметра;

- соединить контакт "a0–" терминального блока с гнездом "LO" мультиметра.

Нумерация контактов каналов приведена в таблице 7.3.1.

| номер<br>канала | ao+ | ao – | номер<br>канала | ao+ | ao – |  |
|-----------------|-----|------|-----------------|-----|------|--|
| Connector()     |     |      |                 |     |      |  |
| 0               | 10  | 11   | 16              | 23  | 24   |  |
| 1               | 44  | 11   | 17              | 57  | 24   |  |
| 2               | 45  | 39   | 18              | 58  | 59   |  |
| 3               | 12  | 39   | 19              | 25  | 59   |  |
| 4               | 13  | 41   | 20              | 26  | 27   |  |
| 5               | 47  | 41   | 21              | 60  | 27   |  |
| 6               | 48  | 49   | 22              | 61  | 62   |  |
| 7               | 15  | 49   | 23              | 28  | 62   |  |
| 8               | 16  | 50   | 24              | 29  | 30   |  |
| 9               | 17  | 50   | 25              | 63  | 30   |  |
| 10              | 51  | 50   | 26              | 64  | 65   |  |
| 11              | 52  | 18   | 27              | 31  | 65   |  |
| 12              | 53  | 20   | 28              | 32  | 33   |  |
| 13              | 54  | 20   | 29              | 66  | 33   |  |
| 14              | 21  | 55   | 30              | 67  | 68   |  |
| 15              | 22  | 55   | 31              | 34  | 68   |  |
| Connector1      |     |      |                 |     | -    |  |
| 32              | 10  | 11   | 48              | 23  | 24   |  |
| 33              | 44  | 11   | 49              | 57  | 24   |  |
| 34              | 45  | 46   | 50              | 58  | 59   |  |
| 35              | 12  | 46   | 51              | 25  | 59   |  |
| 36              | 13  | 14   | 52              | 26  | 27   |  |
| 37              | 47  | 14   | 53              | 60  | 27   |  |
| 38              | 48  | 49   | 54              | 61  | 62   |  |
| 39              | 15  | 49   | 55              | 28  | 62   |  |
| 40              | 16  | 50   | 56              | 29  | 30   |  |
| 41              | 17  | 50   | 57              | 63  | 30   |  |
| 42              | 51  | 50   | 58              | 64  | 65   |  |
| 43              | 52  | 18   | 59              | 31  | 65   |  |
| 44              | 53  | 20   | 60              | 32  | 33   |  |
| 45              | 54  | 20   | 61              | 66  | 33   |  |
| 46              | 21  | 55   | 62              | 67  | 68   |  |
| 47              | 22  | 55   | 63              | 34  | 68   |  |

Таблица 7.3.1 – Нумерация контактов каналов модуля (на терминальном блоке)

7.3.2 В окне "Channel Settings" выбрать строку "Voltage Out" и кликнуть правой кнопкой мыши. Выбрать опцию "Change Physical Channel", в появившемся списке выбрать нужный номер канала, подтвердить выбор нажатием "OK".

7.3.3 Установить режим воспроизведения напряжения Generator Mode: 1 Sample (On Demand)

7.3.4 Запустить процесс формирования сигнала нажатием клавиши "Run".

7.3.5 Задавать в строке "Voltage Out" (в верхней части панели) значения напряжения, указанные в столбце 1 таблицы 7.3.2.

Записывать отсчеты напряжения на мультиметре в столбец 2 таблицы 7.3.2. Они должны находиться в пределах, указанных в столбце 3 таблицы 7.3.2.

7.3.6 Остановить процесс сбора данных нажатием клавиши "Stop".

7.3.7 Выполнить действия по пунктам 7.3.1 – 7.3.6 для остальных каналов модуля, подлежащих поверке.

Для модуля NI PXIe-6739 при выполнении операции на каналах 32 – 63 следует переустановить разъем соединительного кабеля на разъем модуля "Connector 1".

| таблица 7.5.2 Погрешность воспроизведения постоянного напряжения |                     |                                 |  |
|------------------------------------------------------------------|---------------------|---------------------------------|--|
| Установленное<br>значение                                        | Измеренное значение | Пределы допускаемых<br>значений |  |
| 1                                                                | 2                   | 3                               |  |
| 0 mV                                                             |                     | ±1.63 mV                        |  |
| 9.98 V                                                           |                     | +(9.97706 9.98294) V            |  |
| -9.98 V                                                          |                     | -(9.97706 9.98294) V            |  |

Таблица 7.3.2 – Погрешность воспроизведения постоянного напряжения

## 8 ОФОРМЛЕНИЕ РЕЗУЛЬТАТОВ ПОВЕРКИ

### 8.1 Протокол поверки

По завершении операций поверки оформляется протокол поверки в произвольной форме с указанием следующих сведений:

- полное наименование аккредитованной на право поверки организации;

- номер и дата протокола поверки
- наименование и обозначение поверенного средства измерения
- заводской (серийный) номер;

- обозначение документа, по которому выполнена поверка;

- наименования, обозначения и заводские (серийные) номера использованных при поверке средств измерений, сведения об их последней поверке;

- температура и влажность в помещении;

- фамилия лица, проводившего поверку;

- результаты определения метрологических характеристик по форме таблиц раздела 7 настоящего документа.

Допускается не оформлять протокол поверки отдельным документом, а результаты поверки (метрологические характеристики) указать на оборотной стороне свидетельства о поверке.

#### 8.2 Свидетельство о поверке и знак поверки

При положительных результатах поверки выдается свидетельство о поверке и наносится знак поверки в соответствии с Приказом Минпромторга России № 1815 от 02.07.2015 г.

#### 8.3 Извещение о непригодности

При отрицательных результатах поверки, выявленных при внешнем осмотре, опробовании или выполнении операций поверки, выдается извещение о непригодности в соответствии с Приказом Минпромторга России № 1815 от 02.07.2015 г.

| Ведущий инженер по метре<br>ЗАО «АКТИ-Мастер» | ологии | June | Е.В. Маркин |
|-----------------------------------------------|--------|------|-------------|
|                                               |        |      |             |